## **QUICK REFERENCE GUIDE**

May 29, 2024

# Understand Document Configurators in SWIFT's Supplier Contract Module

You can create and process a contract document electronically in SWIFT's Supplier Contracts module using document configurators. Based on the document type you select, SWIFT uses document configurators or wizards to set up the correct contract document template. In some cases, you will need to respond to a series of questions to guide SWIFT in selecting the appropriate configurator.

This quick reference guide provides the steps to create a contract document in SWIFT using document configurators. It demonstrates the creation of a Professional/Technical contract document. To submit the contact document for approvals and electronic signatures, review these steps in the <u>Import a Contract</u> <u>Document Created outside of SWIFT and Route for Electronic Signatures</u> Quick Reference Guide.

VERY IMPORTANT! You are responsible to make sure you use the most current version of a contract document form. Follow your agency's forms and policies. The most recent version may not be in SWIFT contract document configurators. Consider importing a contract document created outside of SWIFT.

If you are using contract templates from the Office of State Procurement (OSP) or the Office of Grants Management (OGM), make sure you are using the most recent version.

- Office of Grants Management: Forms and FAQs
- Office of State Procurement: Professional and Technical Services Forms

### **Document Configurators in SWIFT**

NOTE: There are no document configurators for Acquisitions contract documents in SWIFT.

#### Professional/ Technical Contracts (P/T) Configurators

A group of different contracts for professional or technical services (P/T). P/T services are intellectual in character, including consultation, analysis, evaluation, predication, planning, or programming, or recommendation, and result in the production of a report or the completion of a task. P/T contracts do not include the provision of supplies or materials except by the approval of the commissioner (of Administration) or except as incidental to the provision of professional or technical services.

# **SWIFT** STATEWIDE INTEGRATED FINANCIAL TOOLS

| Question Groups          |                                                        |                                                                                          | <      |
|--------------------------|--------------------------------------------------------|------------------------------------------------------------------------------------------|--------|
| Question Group           | PROFESSIONAL/TECHNICAL CNTRCTS                         | Agency Specific Document                                                                 | Finish |
| Group Instructions       | Please answer the following questions to select the P/ | Enterprise Opportunities<br>Income Agreement<br>Interagency Agreement                    |        |
| Questions                |                                                        | Joint Powers Agreement<br>P/T Contract<br>P/T Master Contract<br>P/T Work Order Contract |        |
| ^*Do you know what P/T [ | Document template you need?                            | PT Contract & Exhibit<br>University of MN Agreement                                      |        |

#### **Grant Configurators**

Grant contracts that are financial assistance or services furnished by the agency via a third party to an eligible recipient.

| Question Group GRANT DOCUMENT SELECTION       | Previous                                                                                                    | Finish   |
|-----------------------------------------------|----------------------------------------------------------------------------------------------------|----------|
| Questions                                     |                                                                                                    |          |
| ^*Which document do you need?                 | Office of Grants Management templates                                                                                                    | ~        |
| ^*Please select your template from this list. |                                                                                                    | <b>~</b> |
| "Sourcing Method Other Q Statement of Purpose | Competitive Grant Contract Agreement for Nongovernmental Org<br>Grant Contract Agreement for Individuals<br>Grant Contract Agreement for Nongovernmental Organization SS<br>Legislatively-named Grant Contract Agreement for Municipalit<br>Legislatively-named Grant Contract Agreement for Nongov Orga<br>Municipal Grant Contract Agreement<br>University of MN Grant Contract Agreement | Finish   |

## **Steps to Create a Contract Document using Configurators**

#### Step 1: Create a new contract shell

If you have questions about creating a contract shell, review the <u>Create a Supplier Contract Shell</u> Quick Reference Guide.

1. Navigate to the Create Document page on a new contract shell.

| Navigation Option Navigation Path |                                                                                                    |
|-----------------------------------|----------------------------------------------------------------------------------------------------|
| Navigation Collection             | Procurement, Supplier Contract, Create Contracts and Documents, Contract Entry, the Add a New Value tab defaults. |

- 2. On the Add a New Value tab, select the **Add** button.
- 3. SWIFT displays the Contract Entry page.
  - a. Enter the required information to create the contract shell.
  - b. At the bottom of the page, select the **Save** button. SWIFT will create a Contract ID for the contract shell.
  - c. Keep the **Status** to "Open."
  - d. On the right side of the header of the Contract Entry page, select the **Add a Document** button.

### **SWIFT** STATEWIDE INTEGRATED FINANCIAL TOOLS

| Contract             |                         |                   |          |        |                        |
|----------------------|-------------------------|-------------------|----------|--------|------------------------|
| SetID                | SHARE                   | Contract Version  |          |        |                        |
| Contract ID          | 00000000000000000245384 | Version           | 1        | Status | Current<br>New Version |
| *Status              | Open 🗸                  | Approval Due Date | <u>=</u> |        |                        |
| *Administrator/Buyer | TRN01 Q                 | User TRN01        |          |        | Add a Document         |

#### **Step 2: Use the Configurator Selector to create a contract document**

- 1. SWIFT displays the Create Document page.
  - a. Select the correct **Document Type.** In this example, we'll select "Professional/Technical Contracts."
  - b. Enter the required information in the Create Document page.
  - c. When you have populated this page, save it again.
- 2. At the top of the page, select the **Configurator Selector** button.

| Create Document |                                |  |  |
|-----------------|--------------------------------|--|--|
| Source          | Purchasing Contracts           |  |  |
| SetID           | SHARE                          |  |  |
| Supplier        | OLEB MEDIA LLC                 |  |  |
| Contract Style  | Purchase Order                 |  |  |
| *Document Type  | Professional/Technical Cntrcts |  |  |
| Configurator ID |                                |  |  |
|                 | Configurator Selector          |  |  |

3. SWIFT opens up the Configurator Selection Wizard. Answer the questions. Then, press Finish.

| Question Group              | PROFESSIONAL/TECHNICAL CNTRCTS                         |                       | Previous | Finish |
|-----------------------------|--------------------------------------------------------|-----------------------|----------|--------|
| Group Instructions          | Please answer the following questions to select the P/ | /T document you need. |          |        |
| Questions                   |                                                        |                       |          |        |
| ^*Do you know what P/T [    | Document template you need?                            | Yes                   |          | ~      |
| ^*Please select from this I | ist:                                                   | P/T Contract          |          | ~      |

- 4. SWIFT returns to the Create Document page.
  - a. At the bottom of the page, select Save.
  - b. Then select the **Create Document** button.

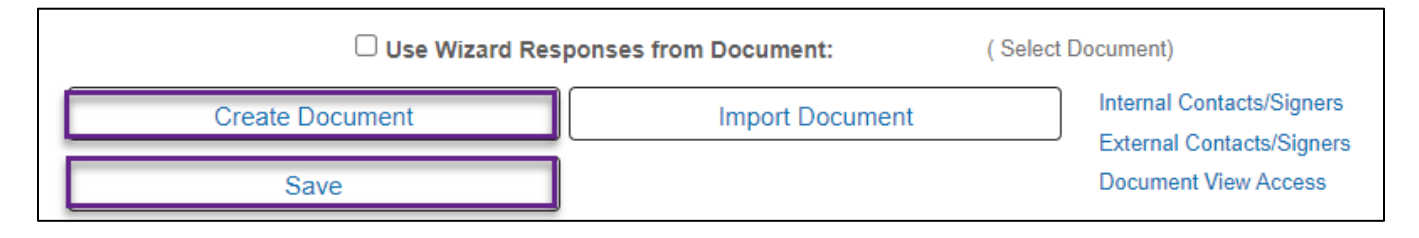

#### **SWIFT** STATEWIDE INTEGRATED FINANCIAL TOOLS

5. SWIFT opens up the Wizard Execute – Document Creation page about collecting signatures electronically. Answer the question and press **Finish.** 

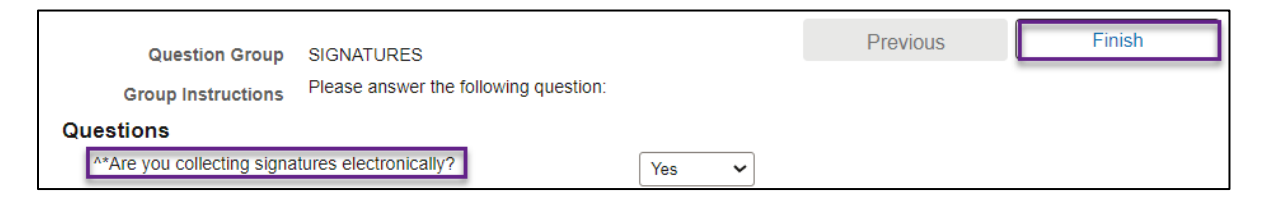

#### Step 3: Complete the contract document

1. SWIFT displays the Document Management page. Press the Edit Document button.

| View and Edit Options:                                          | Review and Approval: | Other Document Actions: |
|-----------------------------------------------------------------|----------------------|-------------------------|
| View Document                                                   | Route Internally     | Send to Contacts        |
| Edit Document                                                   | Route Externally     | Refresh Document        |
| Add Attachments/Related Documents Document Modification Summary | Preview Approval     | Recreate Document       |
| Document Version History                                        | Submit for Approval  | Compare Documents       |

2. SWIFT creates a Word contract template for this Contract ID on the desktop. Download it. SWIFT considers this as checking out the contract document.

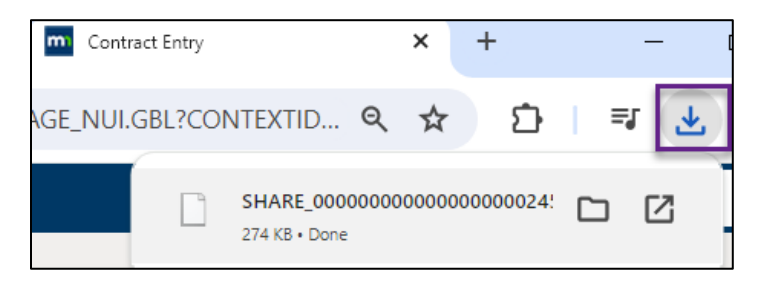

- 3. Update the Word document and process it as needed.
  - a. When you are done, save it to your desktop. IMPORTANT. Do not change the name of it.
  - b. In the Document Management page for the contract shell, you can see the Status of the contract document is "Draft." You can also see who checked it out. Select the **Check In** button.

| Version 0.00<br>Status Draft            | Created On         05/20/24         9:47AM           Last Modified On         05/20/24         9:59AM           Checked Out On         05/20/24         9:59AM           Checked Out By         TRN01 | Document Details                          |
|-----------------------------------------|----------------------------------------------------------------------------------------------------|-------------------------------------------|
| View and Edit Options:<br>View Document | Review and Approval:<br>Internal Contacts/Signers                                                                                                    | Other Document Actions:<br>Generation Log |
| Check In                                | External Contacts/Signers<br>Document View Access                                                                                                    |                                           |
| Cancel Check Out                        |                                                                                                    |                                           |

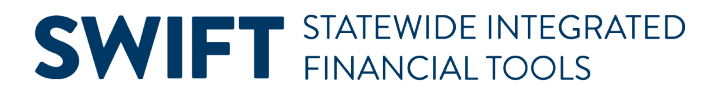

- 4. SWIFT displays the Check In Document page.
  - a. Select a Version, depending on your agency's policies.
  - b. Add **comments** as needed.
  - c. Select OK.

| Check In Documer                                     | nt                                                                         |                  |                                               |
|------------------------------------------------------|----------------------------------------------------------------------------|------------------|-----------------------------------------------|
| Select the desired versi<br>be prompted to enter the | ioning option and enter a brief description describing the<br>ie filename. | e changes. Seleo | ct the OK button to proceed and you will then |
| SetID                                                | SHARE                                                                      | Contract ID      | 0000000000000000245384                        |
| Supplier                                             | OLEB MEDIA LLC                                                             |                  |                                               |
| Versi                                                | on ● Minor Version (0.01)<br>○ Major Version (1.00)                        |                  |                                               |
| *Commen                                              | Check In:                                                                  |                  | de.                                           |
|                                                      | 245 characters remaining                                                   |                  |                                               |
| ОК                                                   | Cancel                                                                     |                  |                                               |

5. SWIFT opens the Check In Document window. Select the **Choose a File** button.

| Check In Document          | $\times$ |
|----------------------------|----------|
| Choose File No file chosen |          |
| Upload Cancel              |          |

6. SWIFT opens your desktop. Select the contract document and press **Open**.

| File name: SHARE_000000000000000000000000000000000000 | ~ | All Files | ~      |
|-------------------------------------------------------|---|-----------|--------|
|                                                       |   | Open      | Cancel |

7. SWIFT updates the Check In Document window with the contract document. Select Upload.

| Check In Document $\qquad	imes$ |                             |  |
|---------------------------------|-----------------------------|--|
| Choose File                     | ]SHARE_00000045384_0.00.xml |  |
| Upload                          | Cancel                      |  |

- 8. SWIFT displays the updated Document Management page. Continue to process this contract document according to the SWIFT reference guides and your agency's policies.
  - a. For example, you will likely need to submit it for Approvals.

# **SWIFT** STATEWIDE INTEGRATED FINANCIAL TOOLS

| Version 0.01                                                       | Created On 05/20/24 9:47A        | M Document Details      |
|--------------------------------------------------------------------|----------------------------------|-------------------------|
| Status Draft                                                       | Last Modified On 05/20/24 10:28A | λM                      |
| View and Edit Options:                                             | Review and Approval:             | Other Document Actions: |
| View Document                                                      | Route Internally                 | Send to Contacts        |
| Edit Document                                                      | Route Externally                 | Refresh Document        |
| Add Attachments/Related Documents<br>Document Modification Summary | Preview Approval                 | Recreate Document       |
| Document Version History                                           | Submit for Approval              | Compare Documents       |

- b. After approvals, you'll need to dispatch and then execute the contract document.
- c. On the Contract Entry, you can see the **Authored Document** as "Executed." When you're ready, change the Status to **Approved**.

| Contract                               |                         |                               |
|----------------------------------------|-------------------------|-------------------------------|
| SetID                                  | SHARE                   | Contract Version<br>Version 1 |
| Contract ID                            | 00000000000000000245384 |                               |
| *Status                                | Approved                | Approval Due Date             |
| Administrator/Buyer                    | TRN01                   | Training User TRN01           |
| ✓ Authored Document<br>Authored Status | Executed                |                               |